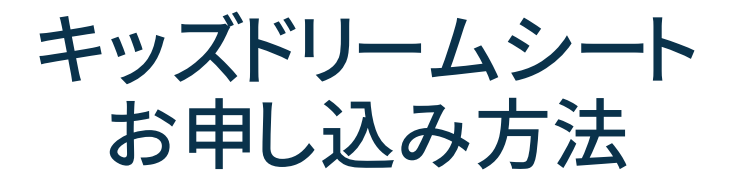

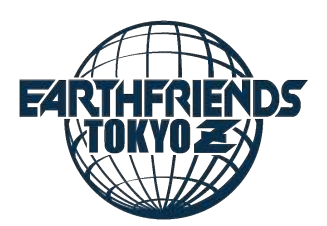

Copyright ©2023 GWC Co., Ltd. All Rights Reserved.

# 手順①-1希望試合日のボタンをタップ

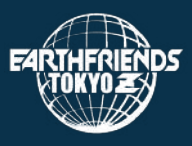

### 《キッズドリームシートページの場合》 <u>https://eftokyo-z.jp/ticket/kidsdream2324/</u>

### ・希望試合日のボタンをタップしてください。

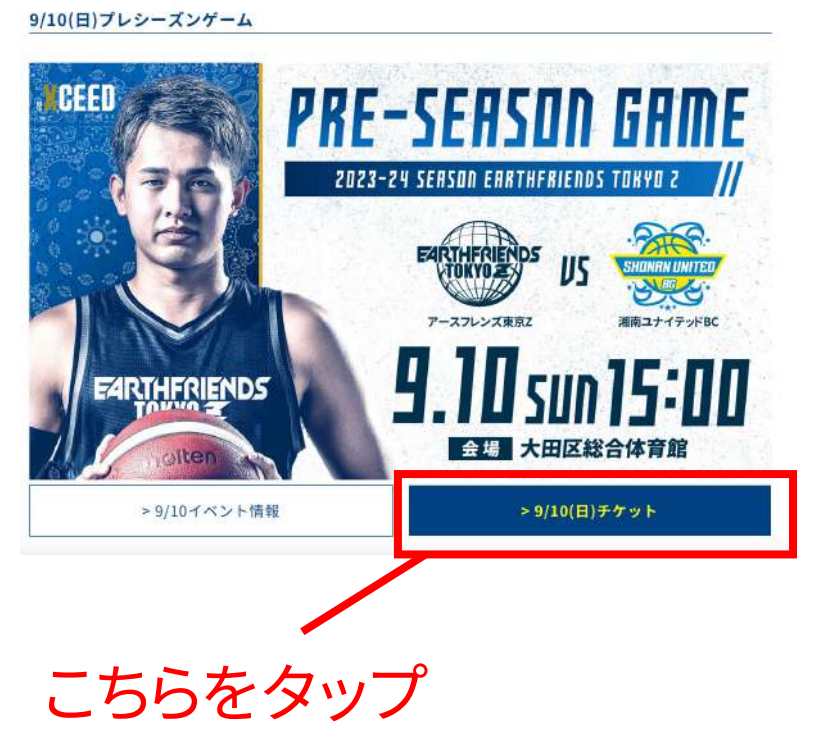

2、現在募集中のキッズドリームシートはこちら!

# 手順①-2 希望試合日のボタンをタップ

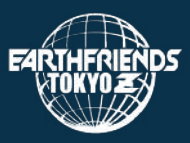

### 《各試合概要ページの場合》 (例) <u>https://eftokyo-</u> z.jp/lp/game\_20231013\_20231014/

### ・希望試合日のボタンをタップしてください。

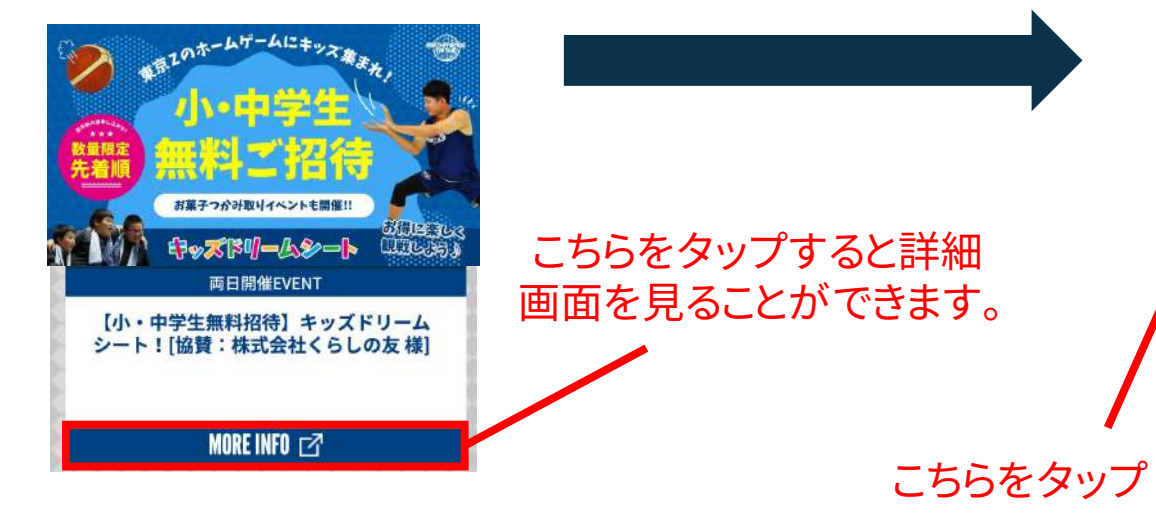

#### 【小・中学生無料招待】キッズドリームシート![協賛:株式会社 くらしの友 様]

キッズドリームシートは、子どもたちに、夢を追うスポーツの力を信じて欲しいと いう想いから、小・中学生を対象に無料で観戦いただける座席です。 先着でのお申し込みとなります。定員に達し次第受付終了となりますので予めご了 承ください。

#### 《購入方法》

当日スムーズにご入場いただくため、インターネット(B.LEAGUEチケット)からの受 け取り・ご購入をお願いいたします。

B.LEAGUEチケットで受け取り・ご購入いただくと、当日窓口での引き換えなくそ のまま入場いただけます。何卒ご理解のほどよろしくお願いいたします。

キッズドリームシートは、TEAM-Z会員先行発売、一般発売の順で発売開始します。 先先行発売はございませんので、対象会員の方は先行発売日よりお買い求めくださ

#### ▼10/1はこちら

https://bleague-ticket.psrv.jp/sales/EZ/20221001/

▼10/2はこちら https://bleague-ticket.psrv.jp/sales/EZ/20221002/

#### 《協賛》

株式会社くらしの友 様 https://www.kurashinotomo.jp

#### 《注意事項》

キャンセルは原則不可となります。 万が一お越しいただけなくなった場合は、速やかにアースフレンズ東京Z事務局 (ticket@eftokyo-z.jp)までご連絡いただきますようお願い申し上げます。 なるべく多くの方に会場でご観戦いただけるよう、皆さまのご理解・ご協力何卒よ ろしくお願い致します。

## |手順② 購入するボタンをタップ

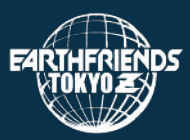

・ファンクラブ会員の方: 【TEAM-Z】キッズドリームシートFCの欄の 購入するボタンをタップしてください。

・一般の方:
 【WEB一般販売】キッズドリームシートの欄の
 購入するボタンをタップしてください。

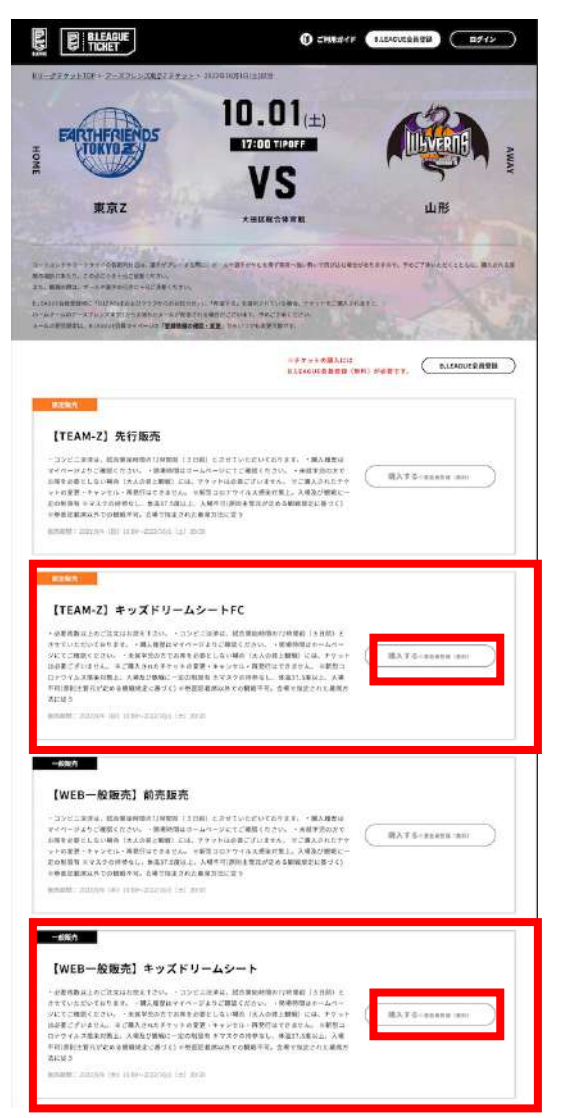

# 手順③ Bリーグチケットへの無料登録をする

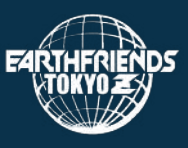

・既に登録済の方: ログインIDとパスワードを 入力し、ログインボタンを タップしてください。

・未登録の方:
 BLEAGUE会員登録ボタン
 をタップして、手順に従い
 会員登録をお願いいたします。
 ※登録は無料です。

| BLEAGUE<br>TICHET | Ø                                     | ご利用ガイド B.LEAGUE会員登録 | <u> </u> |
|-------------------|---------------------------------------|---------------------|----------|
|                   | ログイン                                  |                     |          |
|                   | ログインID (ご登録メールアドレス)                   |                     |          |
|                   | 入会手続きの際に設定したメールアドレス                   |                     |          |
|                   | パスワード                                 |                     |          |
|                   | パスワード                                 | 変                   |          |
|                   | ✔ ログインしたままにす                          | 5                   |          |
|                   | ログイン                                  |                     |          |
|                   | パスワードを忘れた方                            |                     |          |
|                   | はじめての方はこちら                            |                     |          |
|                   | B.LEAGUE会員登録                          |                     |          |
|                   | ※B.LEAGUEチケットのご購入、ファンクラブ入会はB<br>必要です。 | B.LEAGUE 会員(無料)が    |          |
|                   |                                       |                     |          |

# 手順④希望の座席を選択する

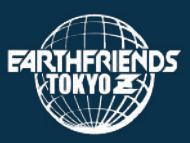

### ・青色の座席をタップして希望のお席 を選択してください。

\* 座席は複数席お選びいただけます。 \* 大人・高校/大学生のチケットもお 選びいただけます。

→ご家族分まとめてお取りできます。

※キッズドリームシート(小・中学生以下)対象外の方は、 別途チケット代金がかかります。

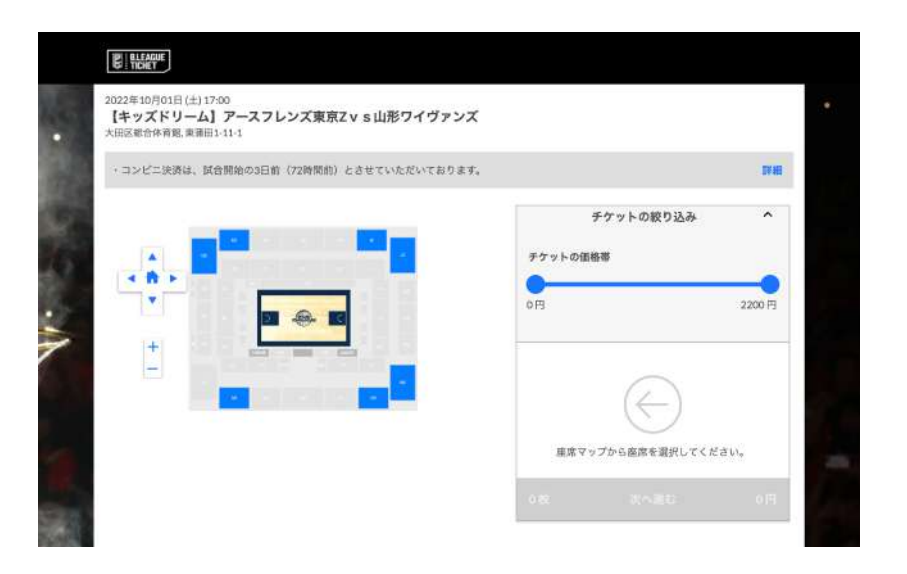

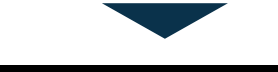

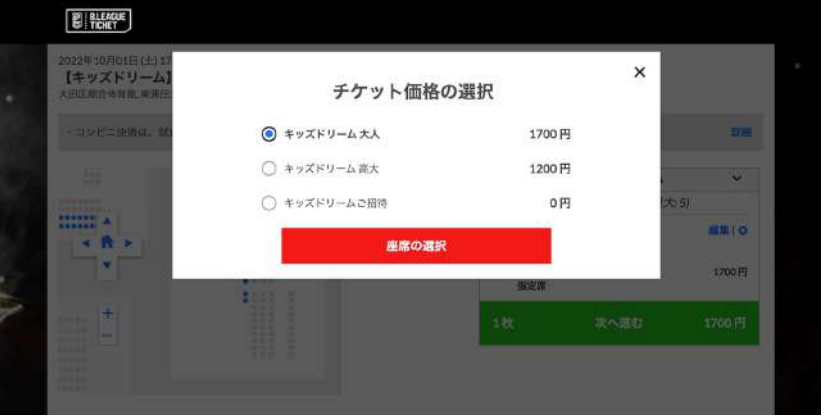

# 手順⑤ ページに従い申込完了まで進む

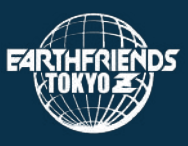

# ページの案内に従い、「チケット受取方法」「お支払い情報」「申込内容確認」と進み、申し込みを完了すれば、手続き完了です。

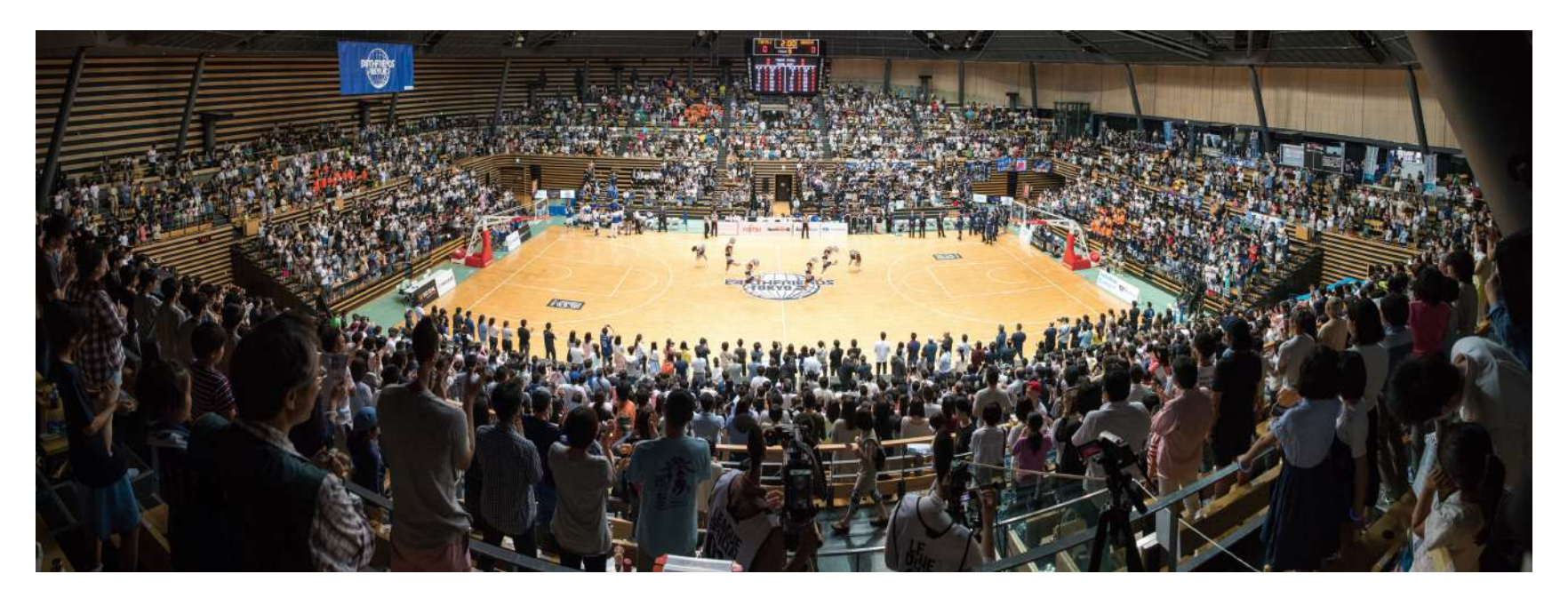

### 会場でお会いできることをチームー同嬉しく思っております。 当日は東京Zのホームゲームをぜひお楽しみください!!

Copyright ©2023 GWC Co., Ltd. All Rights Reserved.